## ขั้นตอนการยื่นคำร้องขอสำเร็จการศึกษาผ่านระบบบริการการศึกษา

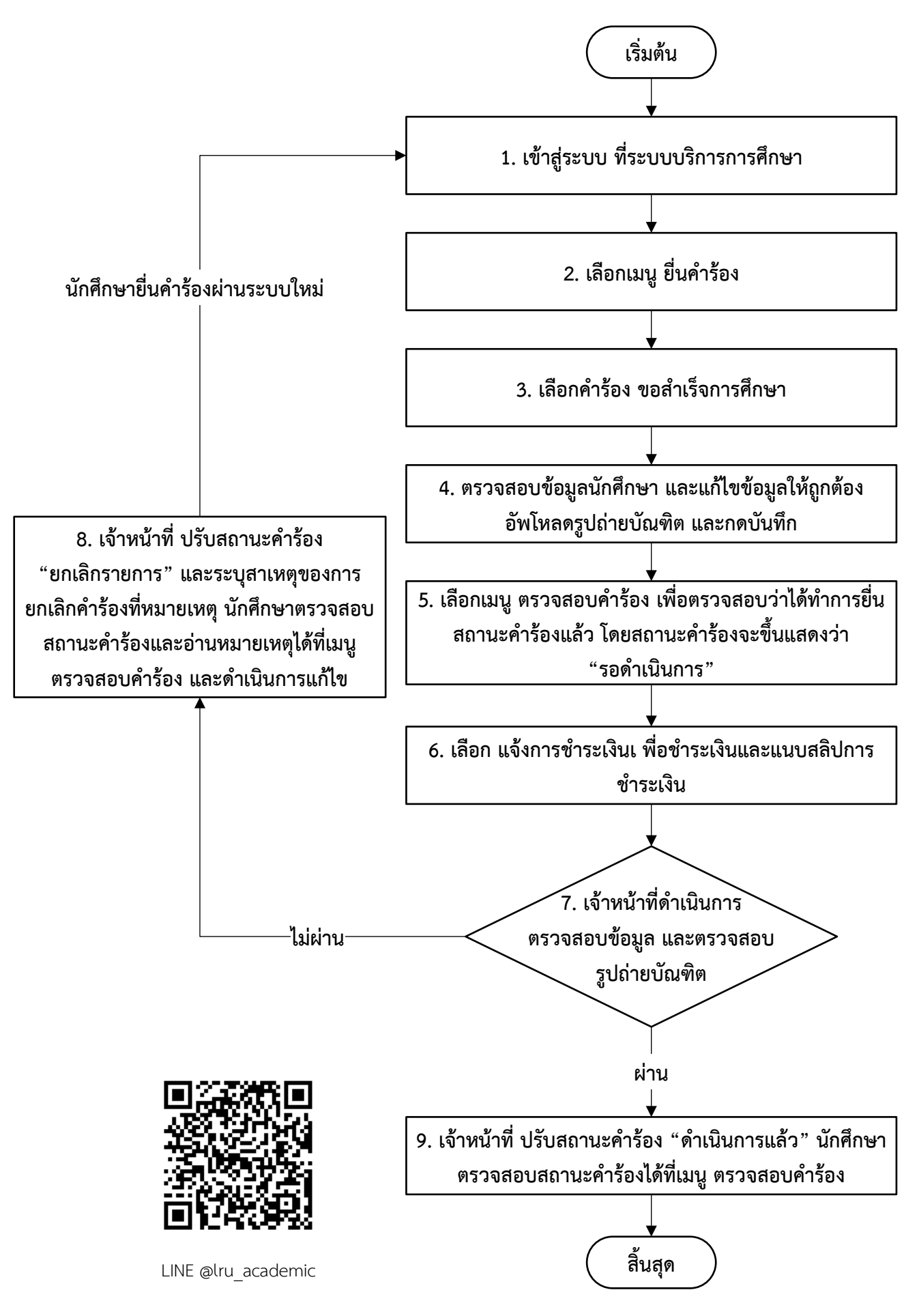

้<u>หมายเหตุ</u> หากมีข้อสงสัยสอบถามข้อมูลเพิ่มเติมได้ที่ สำนักส่งเสริมวิชาการและงานทะเบียน มหาวิทยาลัยราชภัฏเลย โทร. 042 - 835224 - 8 ต่อ 41127 - 41132, 042 - 808010 และ 042 - 813060